# 辽宁省招标投标监管网 辽宁省招标投标公共服务平台 辽易通

# 操作手册(第一版)

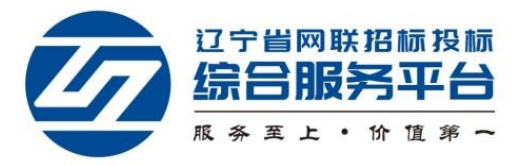

目 录

| ─`,      | 前期准率 | 备                 | 2  |
|----------|------|-------------------|----|
|          | 1.1、 | 系统、浏览器要求          | 2  |
|          | 1.2  | 驱动安装              | 2  |
|          | 1.3  | 申请辽易通             | 2  |
| <u> </u> | 辽易通  | 应用                | .4 |
|          | 2.1  | 扫码绑定              | 4  |
|          | 2    | .1.1、 己有实体 CA 锁用户 | 4  |
|          | 2    | .1.2、 没有实体 CA 锁用户 | 5  |
|          | 2.2  | 扫码登录              | .7 |
|          | 2.3  | 扫码签章              | .7 |
|          | 2.4  | 数字证书切换            | 9  |
| 三、       | 注意事  | 页                 | 10 |
|          | 3.1  | 扫码绑定规则            | 10 |

一、前期准备

1.1、系统、浏览器要求

强烈推荐: Win7 旗舰版及以上系统, IE11 浏览器。

## 1.2、驱动安装

使用【辽易通 APP】绑定辽宁省招标投标监管网(以下简称"监管网")前 请确认已安装了最新版"互联互通"驱动,驱动下载地址及安装方法请参看首页 【CA 登陆】。

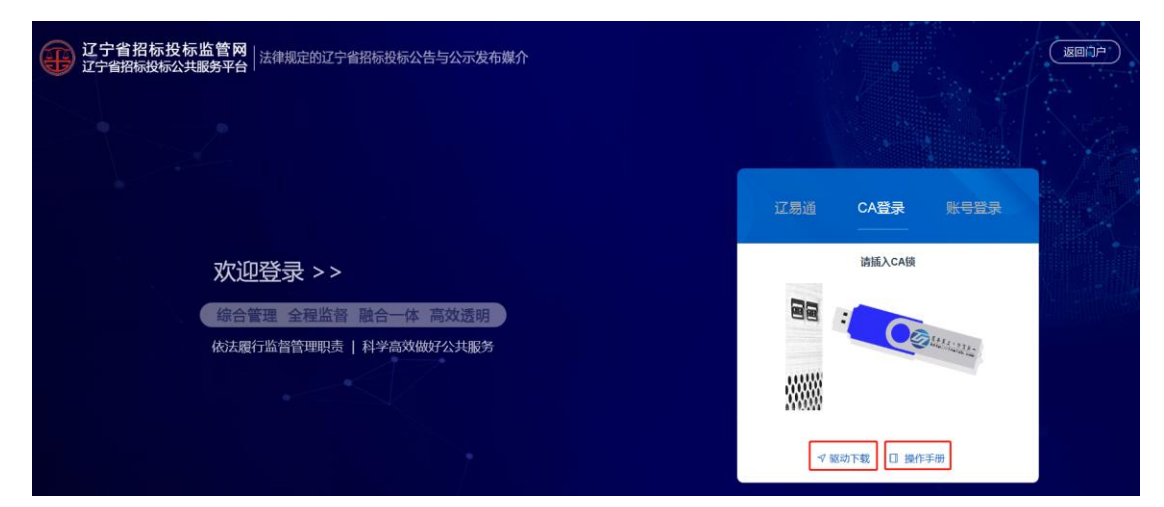

# 1.3、申请辽易通

用户可以在管理端首页【辽易通】处扫描二维码下载【辽易通 APP】。

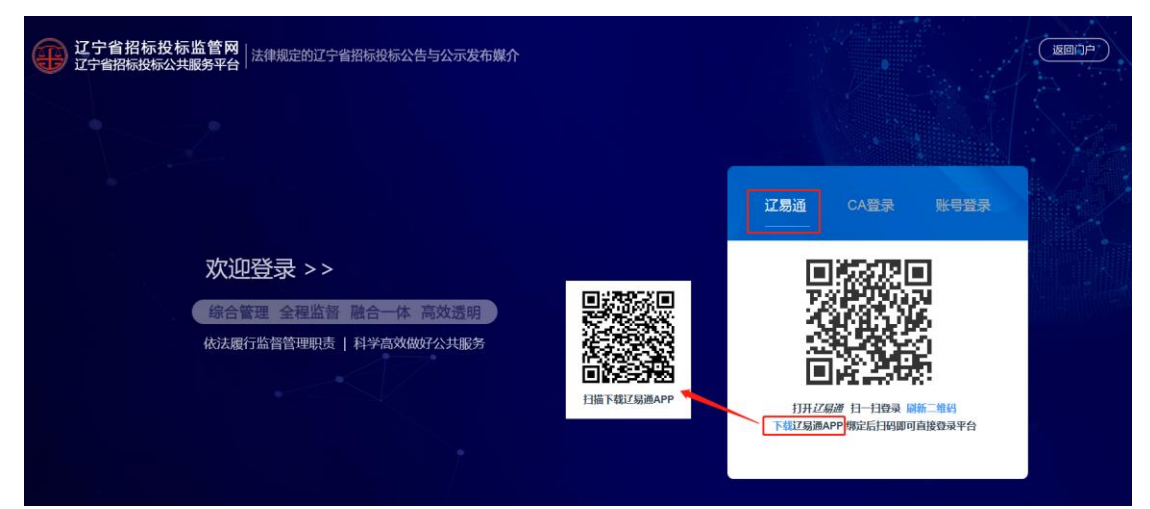

也可以登录监管网管理端后,点击右上角的【申请手机证书】按钮,弹出 绑定辽易通弹窗,选择【马上申请开通】,扫码完成之后进入【辽易通】下载页 面。

|                                                | 任于省相称投标监管网 法律规定的辽宁省招标投标公告与公示发布媒介                                                                 |                       |                                              |  |  |  |  |  |  |  |  |
|------------------------------------------------|--------------------------------------------------------------------------------------------------|-----------------------|----------------------------------------------|--|--|--|--|--|--|--|--|
|                                                | ┃ 交易公开                                                                                           | 1 BR6:70%             | CONTRACTOR                                   |  |  |  |  |  |  |  |  |
| ▲ 我的主页                                         | HEAR HEAR                                                                                        |                       |                                              |  |  |  |  |  |  |  |  |
| 會招振项目管理<br>目主体信用管理                             | <b>南所</b> 公告 資格預率                                                                                |                       | 4 * <b>-</b>                                 |  |  |  |  |  |  |  |  |
| <ul> <li>□ 门户内容管理</li> <li>▲ 权限配置管理</li> </ul> | 中核能力人公示。中核活用公告                                                                                   | ARTE WRITE RETE SWITE | HAIR HO                                      |  |  |  |  |  |  |  |  |
| <b>上</b> 与家管理                                  | 书面服告故意 转码情况                                                                                      |                       | HF BC MD                                     |  |  |  |  |  |  |  |  |
|                                                | 周交易統計 月交易统计 年交易                                                                                  | att                   |                                              |  |  |  |  |  |  |  |  |
|                                                | 項目に数(个) 中部3000(0.75%)<br>0 0 1<br>現起 投資所知 安切(行)<br>0 1 0<br>安切(行) 2 14<br>11 2 14<br>安計 遊(竹客) 重要 |                       | 1000<br>2000<br>1000<br>1000<br>1000<br>1000 |  |  |  |  |  |  |  |  |
|                                                | 11 2 14<br>设计 造价咨询 监理<br>94 6 0<br>施工 材料设备 检验检测                                                  |                       | BREAK THE STATE                              |  |  |  |  |  |  |  |  |

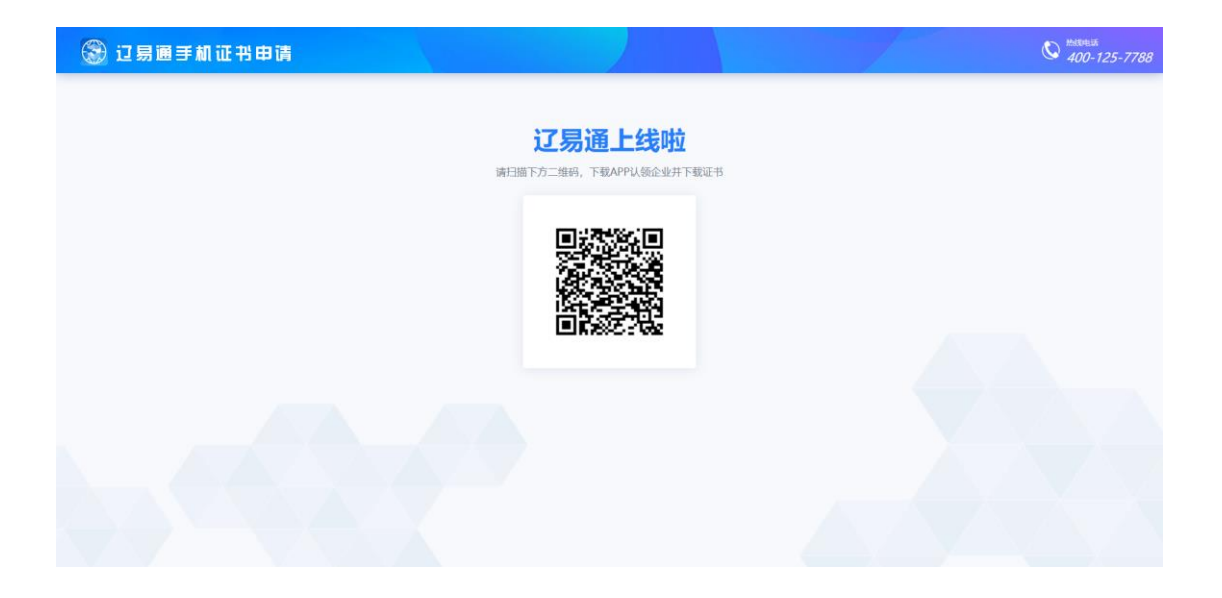

辽易通申请及详细使用说明详见:

https://www.lnwlzb.com/yhbz/003002/20200731/a1842500-556e-47bc-bbbb-28f979f ea684.html 二、辽易通应用

2.1、扫码绑定

#### 2.1.1、已有实体 CA 锁用户

2.1.1.1 用户在使用【辽易通 APP】登陆监管网前需要进行"绑定"操作, 未绑定的【辽易通】无法正常使用扫码登陆及签章功能。已有实体 CA 锁的用户 需要使用 CA 锁登录监管网,点击右上角的【申请手机证书】按钮,在弹窗里选 择【我已有辽易通证书】。

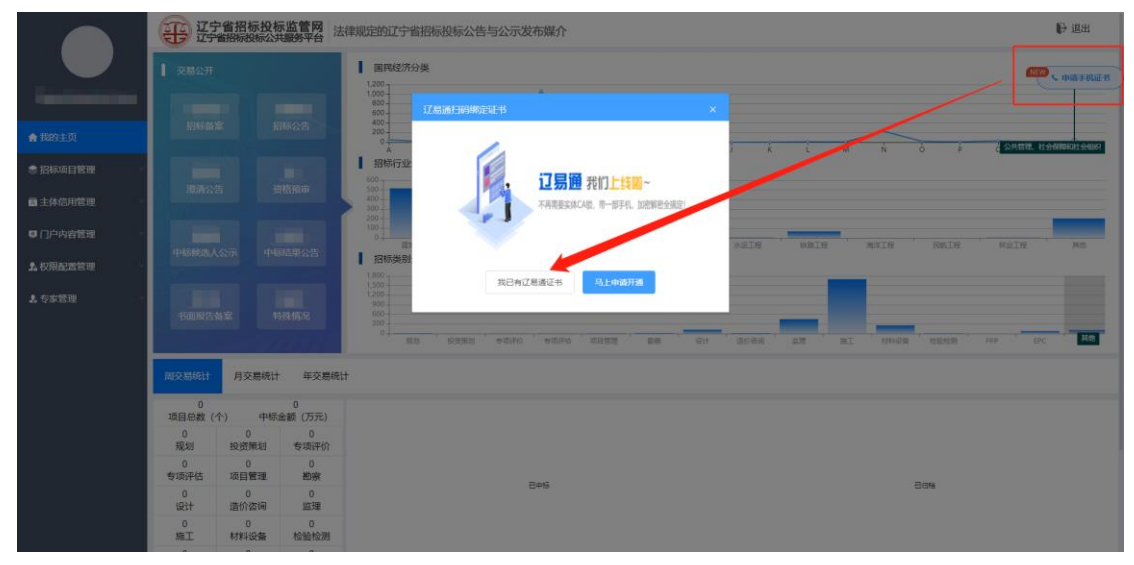

显示绑定二维码信息,如下图:

| 🋞 过易通手机证书申请 |                   | / | C HARPHIN<br>400-125-7788 |
|-------------|-------------------|---|---------------------------|
|             | 订 <b>启</b> 通上线啦   |   |                           |
|             | 请扫描下方二维码, 绑定证书到平台 |   |                           |
|             |                   |   |                           |
|             |                   |   |                           |
|             |                   |   |                           |
|             |                   |   |                           |
|             |                   |   |                           |
|             |                   |   |                           |

2.1.1.2 打开手机端【辽易通 APP】首页的【开始扫码】, 扫描该二维码, 选择要绑定的证书, 既可完成绑定操作。

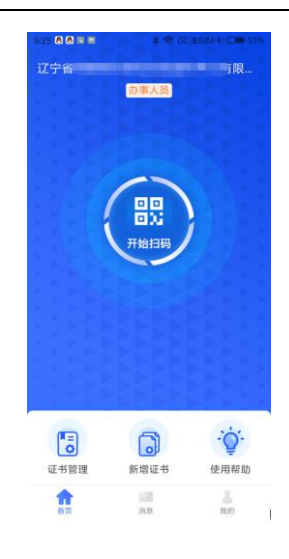

| 🛞 过易通手机证书申请 |                                                                                                    | C #309118<br>400-125-7788 |
|-------------|----------------------------------------------------------------------------------------------------|---------------------------|
|             | <b>にになった。</b><br>第1日語下方二婚時, 第21日年5日<br>第1日語下方二婚時, 第21日年5日<br>第1日年<br>第1日年 |                           |
|             |                                                                                                    |                           |

#### 2.1.2、没有实体 CA 锁用户

没有监管网 CA 锁的用户,首先需要登陆监管网本单位主账号,在本单位"主体库管理"模块中创建执业人员账号,创建时务必确认创建人员姓名与身份证号码的完整及正确, 否则无法绑定【辽易通】。

系统会根据新创建的执业人员身份证号码创建监管网个人账号,该人员需要使用监管 网管理端的【账号密码】系统登录监管网,再使用【辽易通】进行扫码绑定操作。

|                     | 辽宁省招标投标监管       | <b>时</b> 法律规定的辽宁省招标投标公 | 告与公示发布媒介       |                 | ▶ 退出          |
|---------------------|-----------------|------------------------|----------------|-----------------|---------------|
|                     | 4 招标人管理 4 投标人管理 | 念代理机构管理                |                |                 |               |
| Construction of the |                 | ■ 执业人员                 |                | ×               | 0.00 / 02     |
| ▲ 现纳丰雨              | 选择 序号           | •姓名 请输入姓名              | *身份证号          | 请输入导份证号         | R地址 联系电话 处理状态 |
| * ANJEX             | 0 1             | • 职务 请输入职务             | *从业开始时间        | 目年月             |               |
| 會主体信用管理             |                 | *联系电话 网络入现场电话          | * 职称           | <b>迪选择职称</b> ~  |               |
| <b>屆 主体库管理</b>      | 处理记录            | 执业资格                   |                |                 |               |
|                     | 序号 操            | 执业资格 请选择执业资格           | → 证书编号 请输入证书编号 | + #510 (2) 2019 | 处理结果          |
|                     | 1               | 选择 序号                  | 执业资格           | 证书编号            | X             |
|                     | 2               |                        | 智无数据           |                 |               |
|                     | 3               |                        | 國文             |                 | 1223445       |
|                     | 4               |                        |                |                 |               |
|                     | 执业人员信息          |                        |                |                 | + 82 2.00     |
|                     | 洗择 库号           | 维久                     | 肥祭             | 从业开始时间          | 解系由沃          |
|                     |                 |                        |                |                 |               |
|                     |                 |                        |                |                 |               |

已维护过人员信息的无需重复添加人员,如绑定人员身份证号码与【辽易通】证书内 不一致时,可以在个人基本信息处修改身份证号码。

|        | ① · · · · · · · · · · · · · · · · · · ·            | ₽ 進出                 |
|--------|----------------------------------------------------|----------------------|
|        |                                                    | <b>1000</b> 、 由南平机道书 |
|        | ■ 柳秋用户的思 ×                                         |                      |
| ★ 現的主页 | · 师政头像 · 师政告诉 ———————————————————————————————————— |                      |
|        | "身份证号码 请求所证书所                                      |                      |
|        | 用文                                                 |                      |

执业人员默认个人登陆账号为本人身份证号码,密码为6个1,登陆后建议修改登陆 密码。

|       | 辽宁省招标投标监管网<br>辽宁省招标投标公共服务平台 法律规定的 | 辽宁省招标设标公告与公示发布媒介                        | ▶ 過出                                  |
|-------|-----------------------------------|-----------------------------------------|---------------------------------------|
|       |                                   |                                         | ····································· |
|       | 修改用户信息                            | ×                                       |                                       |
| 會我的主页 | 修改失像 修改                           | 「「「「」」 「「」」 「「」」 「「」」 「」 「」 「」 「」 「」 「」 |                                       |
|       | •原密码                              | 潮汕入场田的                                  |                                       |
|       | ·新密码                              | 请输入新宿码                                  |                                       |
|       | * 确认密码                            | 请请认要吗                                   |                                       |
|       |                                   | <b>H</b> R                              |                                       |
|       |                                   |                                         |                                       |
|       |                                   |                                         |                                       |
|       |                                   |                                         |                                       |
|       |                                   |                                         |                                       |
|       |                                   |                                         |                                       |
|       |                                   |                                         |                                       |
|       |                                   |                                         |                                       |
|       |                                   |                                         |                                       |

执业人员使用账号密码登陆监管网后只具备绑定辽易通功能,不具备业务操作功能,具体业务操作请使用 CA 锁登陆或辽易通扫描登陆。

绑定操作流程参见 2.1.1 已有实体 CA 锁用户绑定流程。

# 2.2、扫码登录

【辽易通】与监管网成功绑定的用户可在监管网登录页面选择【辽易通】进行扫码登录, 扫描页面生成的二维码,点击【辽易通】首页的【开始扫码】,扫描二维码后,输入 PIN 码, 即可正常登录监管网的业务系统。

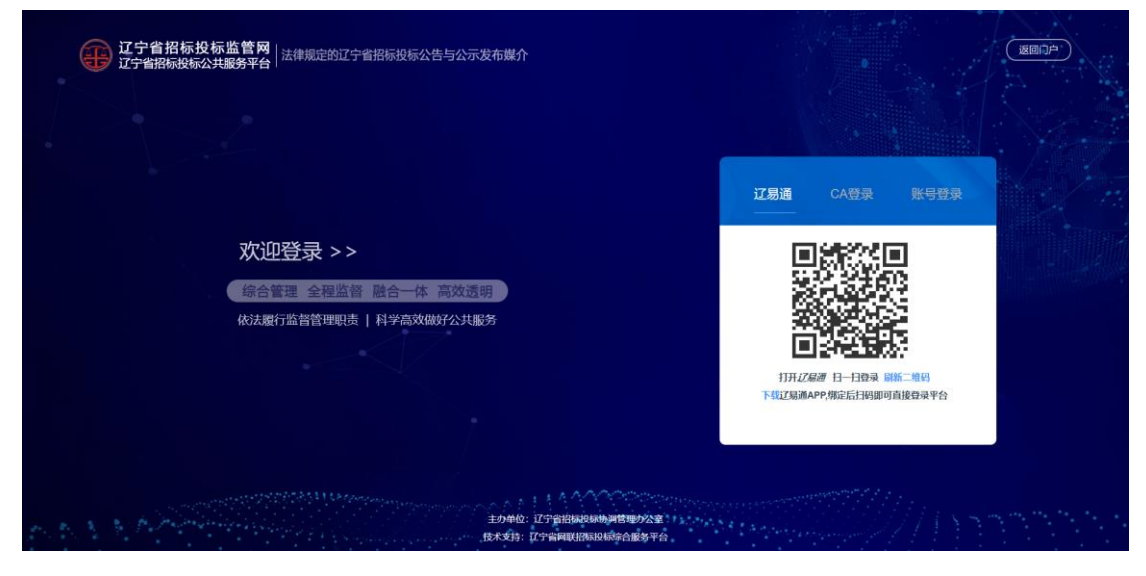

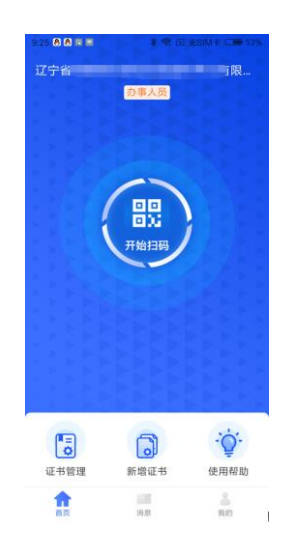

# 2.3、扫码签章

用户如需签章,可选择【辽易通】进行手机扫码签章。系统默认会识别当前登陆系统账 号信息,并默认为该信息下的签章内容。

在准备签章的模块选择签章,以中标通知书签章为例,如下图:

|                  | 12 辽宁省招标投标监                                                                                                    | 资质等级          | CONTRACTOR OF AND ADDRESS                                                                                                    | and second sec | A CONTRACTOR       |        |                   | ₽ 退出       |
|------------------|----------------------------------------------------------------------------------------------------|---------------|----------------------------------------------------------------------------------------------------|----------------|--------------------|--------|-------------------|------------|
|                  | 17省招标投标公共规制                                                                                                    | 计划服务开始时间      | 计划服用                                                                                                    | 务结束时间          |                    |        |                   |            |
|                  | 昌 开标记录 當 中标候选人公                                                                                                    | 总服务期(天)       | 100                                                                                                    |                |                    |        |                   |            |
| 1000             | <ul> <li>○ 新州</li> <li>○ 新州</li> <li>○ 新州</li> <li>○ 新州</li> <li>○ 新州</li> <li>○ 新州</li> </ul>                                                                                                    | 中标金额(小写)      | 中标:                                                                                                    | 金额单位           | 元                  |        |                   |            |
|                  | 1988年1月1日日日                                                                                                    | 中标金额(大写)      | And the second second se |                |                    |        | - 1922 D 26 2 402 | t 10 1089. |
| ★ 我的主页           | 洗择 座岩 顶目                                                                                                    | 管理地区名称        |                                                                                                    | and the second |                    | 项目负责人  | duliii(i)         | 发布状态       |
| ♦ 招标项目管理         | AUX 19.5 74                                                                                                    | 招标人社会统一信用代码   |                                                                                                    |                |                    | ALLANA |                   | oc in the  |
| 际项目进程            | 0 1                                                                                                    | 招标代理人社会信用统一代  | 8                                                                                                    |                |                    | 1000   |                   | 草稿中        |
|                  | and the owner of the owner of the owner of the owner of the owner of the owner of the owner owner | 中标内容          |                                                                                                    |                | ala, og ling beren |        |                   |            |
| 自 旧标备案           | 2                                                                                                    |               |                                                                                                    |                | The second         | 100    |                   | 市级核验<br>通过 |
| 前把标管理<br>5. 资格预审 |                                                                                                    | di side       |                                                                                                    |                |                    | -      |                   | 市限核验<br>通过 |
| .8. 专家抽取         | Concession in which the local division in the local division in the local division in the local division in the                                                                                                    | 1-12-02-02-02 | A Residence and A line                                                                                                    | and the sub-   |                    |        |                   | Almanta    |
| 巴 建锅结果           | 4                                                                                                    | 附件信息          |                                                                                                    |                |                    | 1.12   |                   | 通过         |
| D 特殊情况           | and the second second                                                                                                    | 序号 电子件名       | 家                                                                                                    | 电子件列表          |                    |        |                   |            |
| 自主体信用管理          | 5                                                                                                    | 1 中标通知        | B                                                                                                    | 中标通知书未盖章 pd    | u.                 | 100    |                   | 市級核验<br>通过 |
|                  | ▲ 处理记录                                                                                                    |               | 生成中标道如书                                                                                                    | ¥.iē∶          |                    |        |                   |            |
|                  | 序号                                                                                                    | 副作人           | 操作时间                                                                                                    |                | 处理意见               |        | 处理结果              |            |

弹出签章方式选择,选择【辽易通扫描签章】,点击签章会弹出签章按钮。

|         |                                                                                                    |             |   |                                                                                                    |      |      |        |       |      |            |       | 17 日12-1177時点        |      |       |                                        |   |
|---------|----------------------------------------------------------------------------------------------------|-------------|---|----------------------------------------------------------------------------------------------------|------|------|--------|-------|------|------------|-------|----------------------|------|-------|----------------------------------------|---|
| 天)      |                                                                                                    |             |   |                                                                                                    |      |      |        |       |      |            | 添加签章  | <u>让勿問</u> 目的登早<br>: | k    |       |                                        |   |
| (写)     |                                                                                                    |             |   | 元                                                                                                    | 数字证  | 书切换  |        |       |      | - 1        | 鉴章名称: | 法定代表人公章 🔹            | 1    |       |                                        |   |
| (写)     | 登草力式选择                                                                                                    |             | ~ |                                                                                                    |      |      |        | _     |      | _          | 登章类型: | ● 聖理交流 ○ 新商交車 ○ 將總交車 |      |       |                                        | = |
|         |                                                                                                    | _           |   |                                                                                                    | 1    | 8    |        |       | 1    | _ <b>0</b> |       | C 查询弦章               | X    | Q     | ₫.                                     | ( |
| 地区省协    |                                                                                                    |             |   |                                                                                                    | 3177 | 天动   | 另仔     | 3160  | 空草   | <u></u> #4 | 输入密码: |                      | 至用   | 注版    | 11 11 11 11 11 11 11 11 11 11 11 11 11 | Ŧ |
| 会统一信用代码 | CAR                                                                                                    | <u> 6;0</u> |   |                                                                                                    | L    |      |        |       |      |            | •     | ■ 保存密码               |      |       |                                        |   |
| 社会信用统一作 |                                                                                                    | C S         |   |                                                                                                    | L    |      |        |       |      |            |       | $\frown$             |      |       |                                        |   |
| 7       |                                                                                                    |             |   | and the second second                                                                                          | 20   |      |        |       |      |            |       |                      | 工程   | ()    |                                        |   |
| 100     | CA锁签章                                                                                                    | 辽易通扫码签章     |   | 1000                                                                                                    | 2.   |      | R-17 F |       |      | 1700       |       |                      | 1    | 19 I  |                                        |   |
|         |                                                                                                    |             |   |                                                                                                    | L    | 标文   | 件已被    | 我方接到  | 8,被萌 | 定为         |       |                      | 妄到本词 | 如书后   | 30 日内到                                 |   |
|         | Statement of the local division of the local division of the local |             |   |                                                                                                    |      | U.S. | 包合同    | 1。在此之 | 自按照  | 招标3        |       |                      | 由标内! | a     |                                        |   |
|         |                                                                                                    |             |   | Statement of the local division in which the local division in the local division in the local division in the | 58   | () T | 日夕政    |       |      |            |       | 82                   | た時   | - 114 | 3.).                                   |   |

选择准备要签的章并点击要盖章的位置,点击签章时会弹出签章确认二维码,使用手机 端【辽易通】进行扫描,输入 PIN 码即可完成本次在线签章流程。

|                                             | 辽易通扫码签章 |                                                                                                    | 18:45 🖬 🖬    | 🖇 🗟 🖂 无SI                                | M‡ 🗩 86%                 |
|---------------------------------------------|---------|----------------------------------------------------------------------------------------------------|--------------|------------------------------------------|--------------------------|
| Wilsons) make i mate                        |         |                                                                                                    | $\leftarrow$ | 签章授权                                     |                          |
| 到子业中切换<br>■ ■ ■ ■ ■ ■ ■ ■<br>打开 关闭 另存 打印 盔I | . う ② ◆ | ○ ① ② △ ○ ○ ○ ○ ○ ○ ○ ○ ○ ○ ○ ○ ○ ○ ○ ○ ○ ○                                                                                                    | 8            | •                                        |                          |
| 一個習慣是物語情的                                   | 中标通知书() | 工程类)                                                                                                    | ] 请选择用于3     | <b>即将签章</b><br><mark>翔晟控件</mark><br>章的证书 |                          |
| 57.7、<br>标文件已被。<br>订承包合同。在此之)               |         | 5月今週期15月30日<br>由效                                                                                                    | 北京数字认识       | E股份有限公司<br><sup>书</sup>                  |                          |
| 項目名称<br>建设地址                                |         | <u><u>ğ</u></u>                                                                                                    | 请            | 输入正确的Pin码                                |                          |
| 维持3600                                      |         | a second second                                                                                                    | 0 记住密码       |                                          |                          |
| 中标内容                                        | 2720E   | 10.000                                                                                                    | 1            | 2<br>ABC                                 | 3<br>DEF                 |
| 12 Tothe Mar                                | 1000    | and the second second se | 4<br>6НІ     | 5<br>JKL                                 | 6<br>мN0                 |
| 计划工期                                        |         | 期(天)                                                                                                    | 7<br>PQRS    | 8<br>TUV                                 | 9<br>wxyz                |
| 资质等级                                        |         | 量标准                                                                                                    |              | 0                                        | $\langle \times \rangle$ |
| 項目经理                                        |         |                                                                                                    |              | Q ⊞   C ∥   ±                            |                          |

## 2.4、数字证书切换

用户如需切换证书(个人证书与单位证书切换)签章的,点击扫描签章左上角的【数 字证书切换】按钮。

出现切换证书的二维码,使用【辽易通】进行扫码,输入 PIN 码后即可完成签章内容的更换,显示新的签章内容。

|                  | 辽宁省招标投标监督 辽宁省招标投标监督         | 文件名称 关于立山区西部局地区积弱的水管 文号 截立383次年[2020]11号                                    | ● 退出                                                                                                    |
|------------------|-----------------------------|-----------------------------------------------------------------------------|----------------------------------------------------------------------------------------------------|
|                  | 皇招标项目 5 招标委托                | 项目审批单位 初山市立山区地域和西洋湖                                                         |                                                                                                    |
| 1.00             | 选择地区不服管                     | 扫码签束                                                                        | 盘銀市 铁岭市 朝阳市 葫芦岛市 沈抚示点                                                                                                    |
| 會我的主页            | <b>所有 章稿中 《 特核验</b> 访脑入波目名称 | 数字证书切换                                                                      | + ME 2 10 10 4 10 10 10 10 10 10 10 10 10 10 10 10 10                                                                                                    |
| 常招标项目管理          | 选择 序号 项目编:                  |                                                                             | · 代理机构 项目地区 管司                                                                                                    |
| G 项目进程<br>回 招标计划 | 0 1                         | Statement Statement                                                         | E DESCRIPTION AND AND                                                                                                    |
| □ 招标备案           | _                           | 项目招标备案表                                                                     |                                                                                                    |
| ◎ 招标管理           | 0 2                         | 田振 把标入名称 统一社会信用代码                                                           | Parameter                                                                                                    |
| 民 資格預审           | 0 3                         |                                                                             | A DESCRIPTION OF ADDRESS OF ADDRESS OF ADDRE |
| ≥ 专家抽取<br>◎ 定标结果 | 0 4 100000                  |                                                                             |                                                                                                    |
| D 特殊情况           | 0 5                         |                                                                             | the property property lines.                                                                                                    |
| 自主体信用管理          |                             | (1)<br>2<br>(1)<br>2<br>(1)<br>(1)<br>(1)<br>(1)<br>(1)<br>(1)<br>(1)<br>(1 |                                                                                                    |
| ◎ 门户内容管理         | · · · ·                     |                                                                             | the local data in the                                                                                                    |
| ▲权限配置管理          |                             | 項目         投資項目時一代詞           筆記/         項目率起文件名称                          | The second second second                                                                                                    |
| ▲ 专家管理           |                             |                                                                             | A DESCRIPTION OF A DESCRIPTION OF A DESC |
|                  |                             |                                                                             |                                                                                                    |
|                  |                             |                                                                             |                                                                                                    |

|                 | æ    | 辽宁省 | 省招标投标监(<br>招标投标公共服务 | 文件名称                    |                                              |             | ×8    |       |    |                                                                                                    |           | 10 週出 (                 |
|-----------------|------|-----|---------------------|-------------------------|----------------------------------------------|-------------|-------|-------|----|----------------------------------------------------------------------------------------------------|-----------|-------------------------|
|                 | 显招   | 和東目 | 54 招标委托             | 项目审批单位                  |                                              |             |       |       |    |                                                                                                    |           |                         |
| 10,000,000,000  | 选择地  | ×   | 不限 當                |                         | 请使用证                                         | 7.易通APP进行扫码 |       |       | 盘锦 | 节 铁岭市 朝阳                                                                                                    | 市商产岛市     | 沈抚示范区                   |
| 會 我的主页          | O MA |     | R8041 (154R30       | 取字语书切换                  | n n n                                        |             |       |       |    |                                                                                                    | 0.000 D 1 |                         |
| 会招标项目管理 ^       | 选择   | 序号  | 项目编号                | 资金来调                    |                                              |             |       |       |    | 代理机构                                                                                                    | 项目地区      | 管理地区                    |
| G3项目进程          |      |     |                     | 项目注册阶段附件信息              |                                              |             |       |       |    |                                                                                                    |           |                         |
| 自 招标计划          |      | 1   |                     | 序号                      | CAB                                          |             | a a   |       |    |                                                                                                    |           |                         |
| ◎ 招标备案          |      |     |                     |                         |                                              |             |       |       |    |                                                                                                    |           |                         |
| ◎ 招标管理          | 0    |     |                     | 招标委托阶段附件信息              |                                              |             |       |       |    |                                                                                                    |           | No. of Concession, Name |
| 四. 资格预审         |      | 3   |                     | 序号                      | 电子件名称                                        |             | 电子件列表 |       |    | Concession in which the Period                                                                                                    | -         | -                       |
| ふ 专家抽収          |      |     |                     |                         |                                              | 香无数据        |       |       |    |                                                                                                    |           |                         |
| 回 定标结果          |      | 4   |                     | <b>新家表 (电子基意用上电本平</b> ) | (1917) (1917) (1917)<br>(1917) (1917) (1917) |             |       |       |    |                                                                                                    |           |                         |
| C 特殊情况          |      |     |                     |                         |                                              |             |       | 生成黃家表 |    |                                                                                                    |           | -                       |
| 國主体信用管理 ~       |      | 5   |                     | 选择 序号                   | 电子件名称                                        | 电子件列表       | 电子件   | 管理    |    | 100                                                                                                    |           |                         |
| □ 门户内容管理 ~      |      | 6   |                     |                         |                                              | 暫无赦禦        |       |       | -  | and the second second s | 100       |                         |
| 1. 权限经监管理       |      | 7   |                     |                         | 保存                                           | 10 ×        |       |       |    | a subscription of                                                                                                    |           |                         |
| <b>上</b> 专家图理 ~ |      | 8   |                     |                         |                                              |             |       |       |    |                                                                                                    |           |                         |

# 三、注意事项

#### 3.1、扫码绑定规则

【辽易通】证书是与监管网账号绑定,绑定证书前请登陆个人账号进行绑定,【辽易 通】个人证书与监管网个人账号身份证号信息需保持一致才能绑定成功,同样,该人员申请 的【辽易通】企业证书也只能在本人账号下进行绑定。绑定成功后使用【辽易通】企业证书 登陆的信息显示为该绑定人员信息。

| 🏵 记易通手机证书申请 |                                                                                                    | C #400-125-7788 |
|-------------|----------------------------------------------------------------------------------------------------|-----------------|
|             | ひたいです。<br>第日語下方二堆明、銀公正书列平台<br>開始 名の<br>新日語下方二堆明、銀公正书列平台<br>開始 名の<br>新日語下方二堆明、銀公正书列平台<br>第日語下方二堆明、銀公正书列平台 |                 |
|             |                                                                                                    |                 |
|             |                                                                                                    |                 |